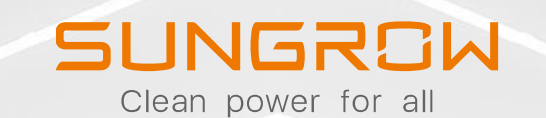

# SUNGROW POWER SUPPLY CO., LTD.

Sungrow EyeM4 and Logger1000 install and commissioning (C&I Inverter commissioning)

Presenter: Graham Smith

2020 Copyright © SUNGROW. Confidential

#### Disclaimer

The material in this document has been prepared by Sungrow Australia Group Pty. Ltd. ABN 76 168 258 679 and is intended as a guideline to assist solar installers for troubleshooting. It is not a statement or advice on any of the Electrical or Solar Industry standards or guidelines. Please observe all OH&S regulations when working on Sungrow equipment.

## EyeM4 and Logger1000 - Overview

The Sungrow EyeM4 WiFi dongle is supplied with all Premium range CX inverters and can communicate with up to 10 devices (9 inverters + 1 meter) The Sungrow Logger1000 is an optional extra and can communicate with up to 30 devices. They can connect all devices to the iSolarCloud from one source. They are used for Export Control.

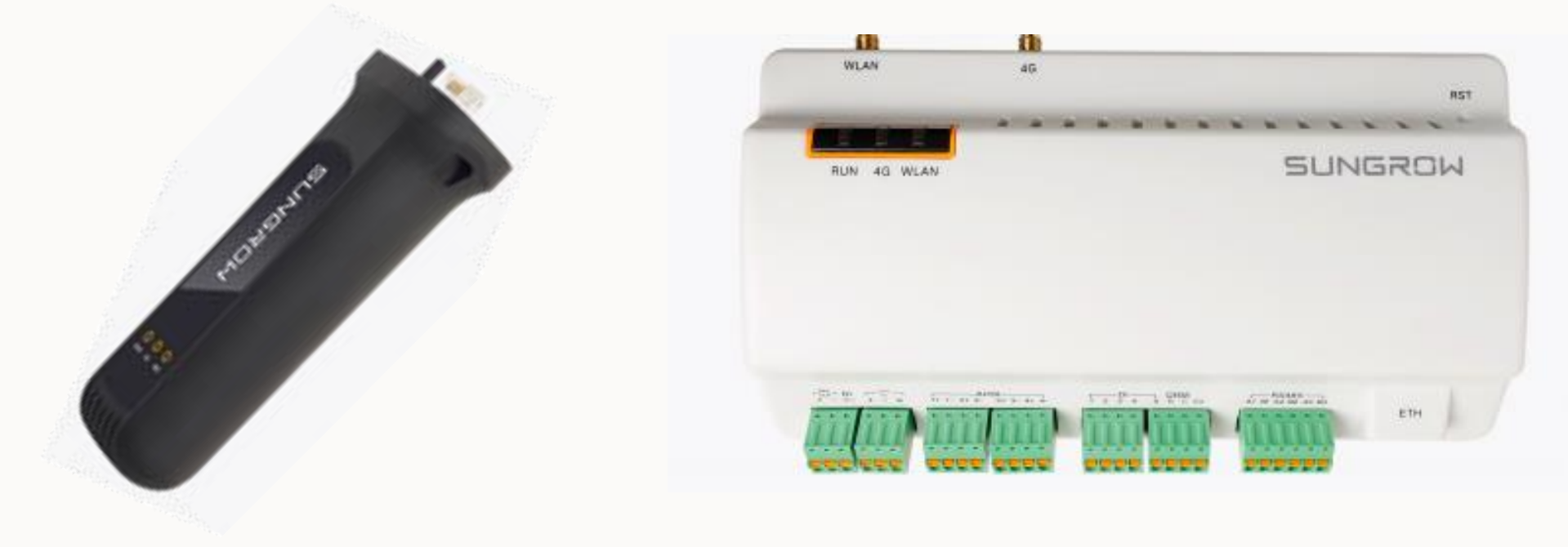

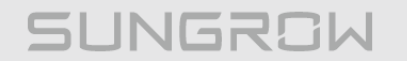

## **Topics covered**

## 1. Connection and wiring (RS485)

- 1. EyeM4
- 2. Logger1000
- 2. Commissioning
- 3. CT Ratio and Export Control
- 4. Remote Maintenance (iSolarCloud)

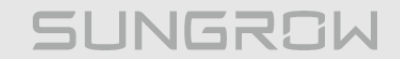

## Connection and wiring (RS485)

### **Daisy-Chain wiring - Inverters**

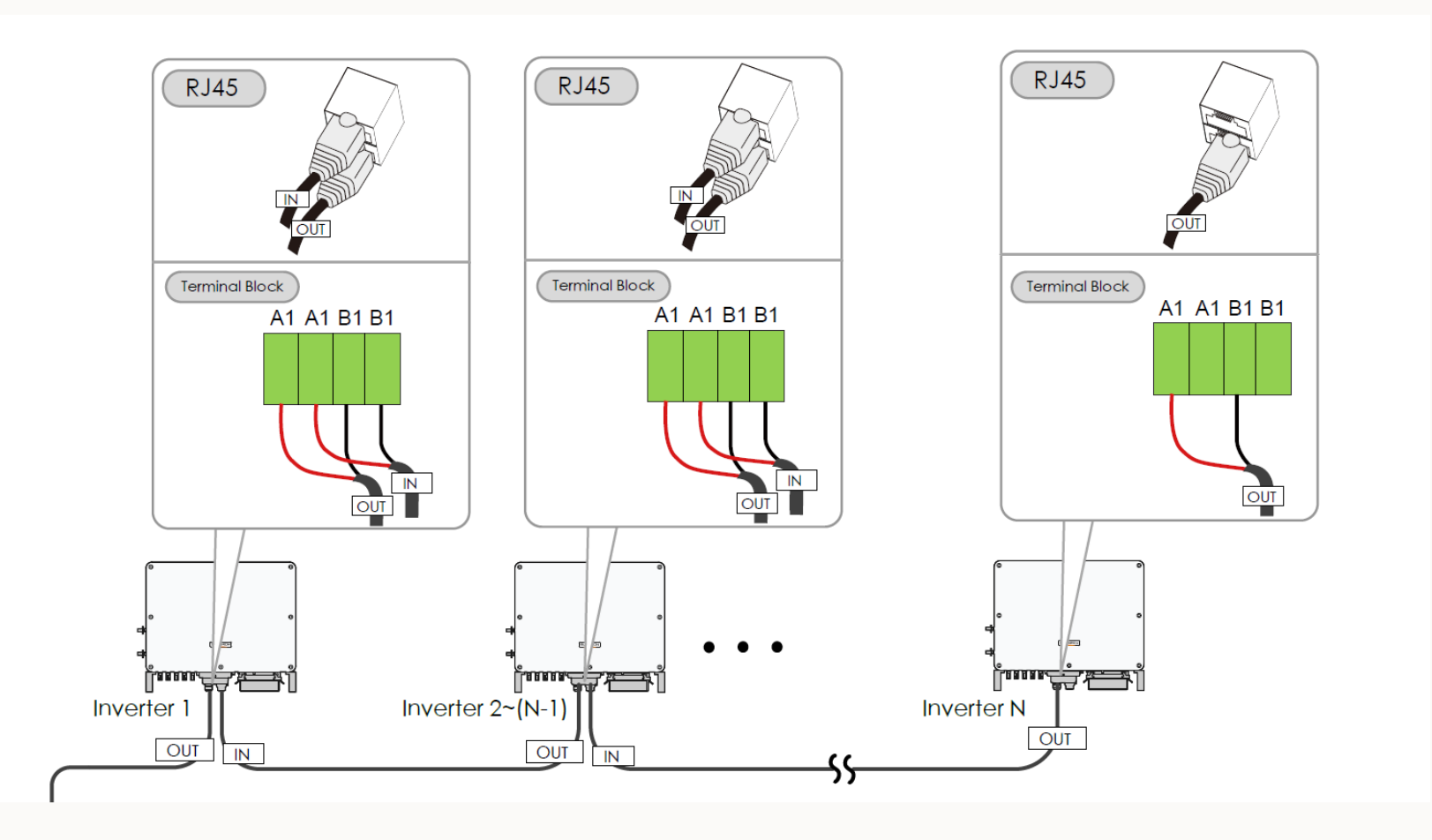

The A1 / B1 channel is used for inverter communication

Sungrow recommend shielded twisted pair with a minimum cross section area of 0.75mm

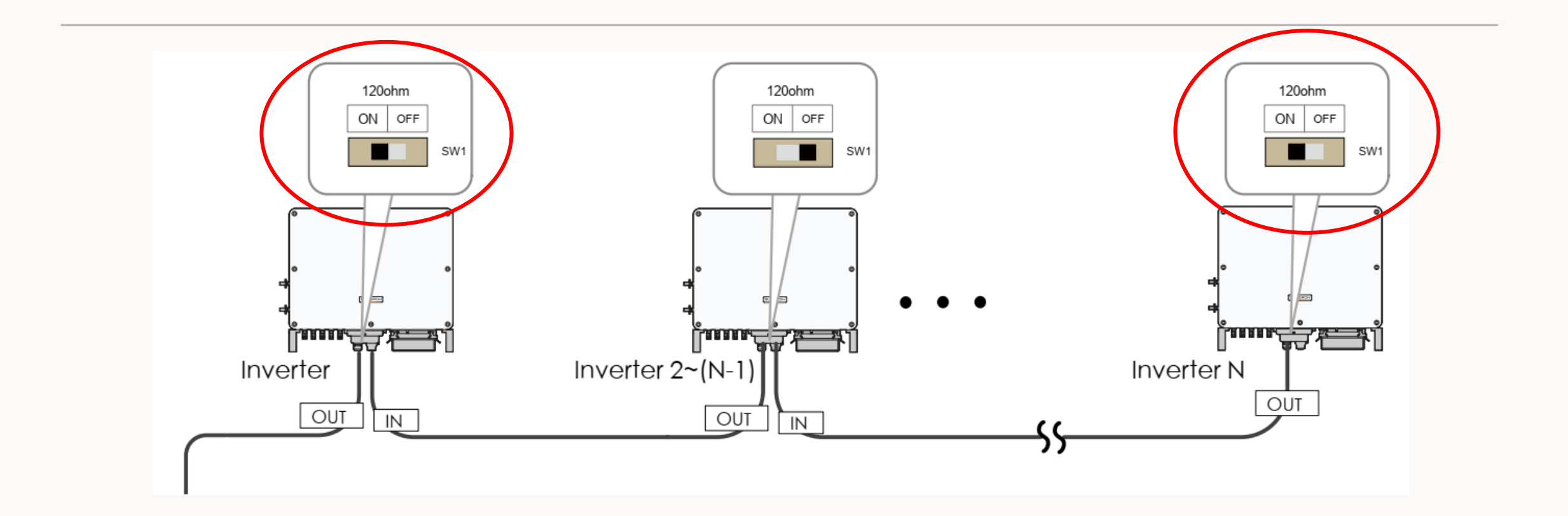

If there are more than 15 inverters on the same RS485 channel (Logger1000 only), enable the 120 Ohm termination DIP switches on the first and last inverter in the daisy-chain.

## Connection and wiring (RS485) – EyeM4

When connecting the EyeM4, it is plugged into the Dongle port on either of the end inverters.

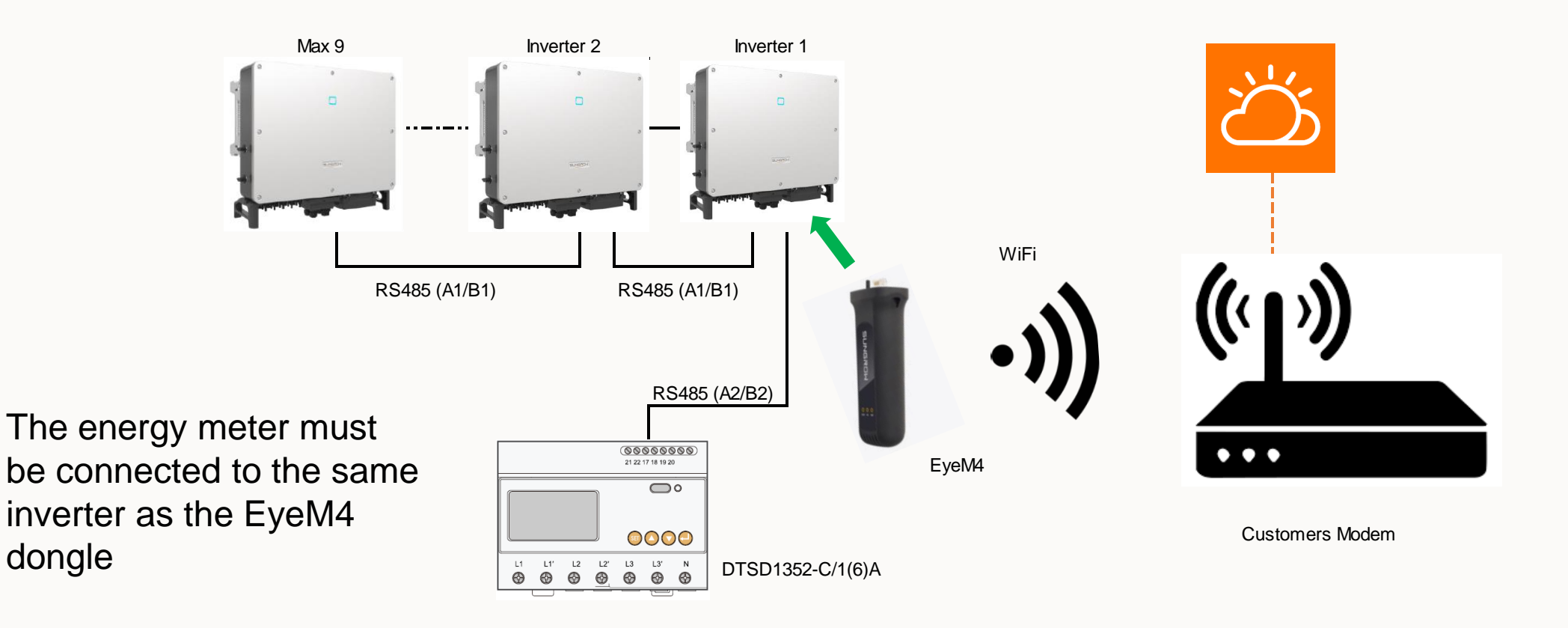

Clean power for all

### SUNGROW

# Important: Connect the energy meter RS485 to A2/B2 (TRACKER) terminals in the inverter that has the EyeM4 dongle.

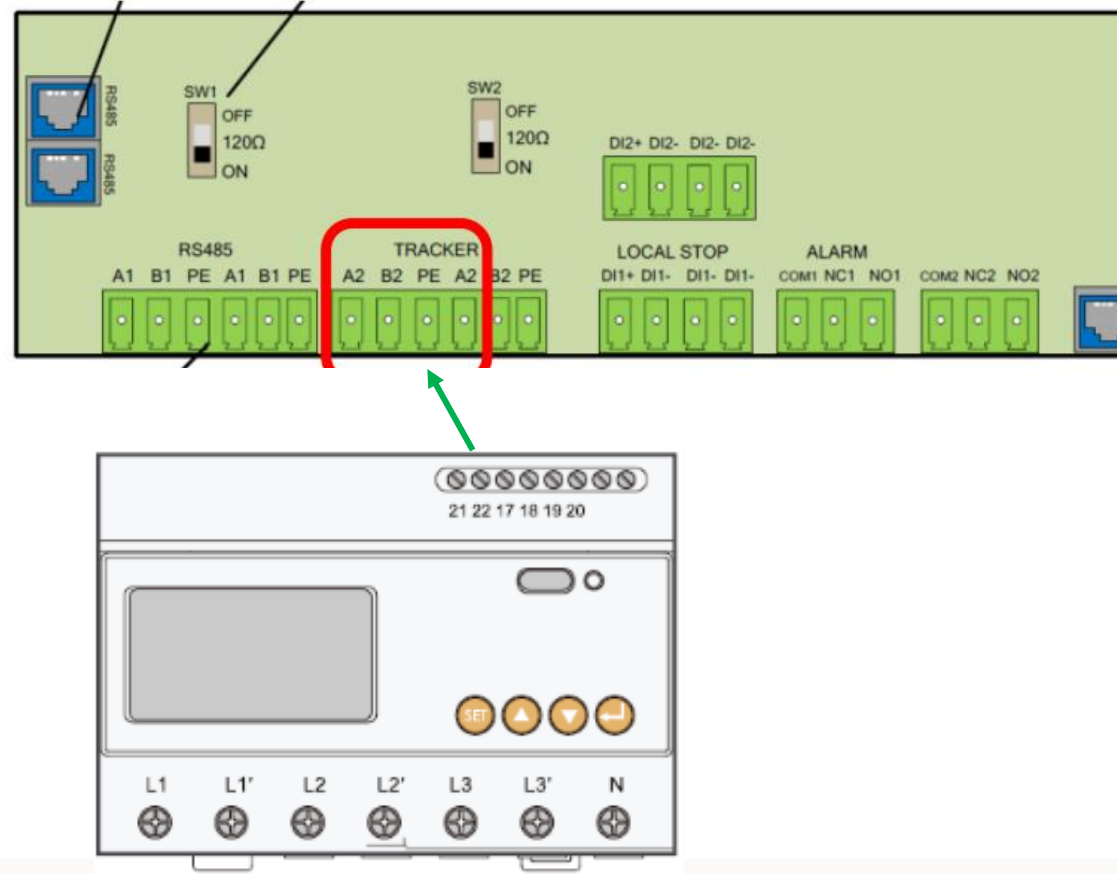

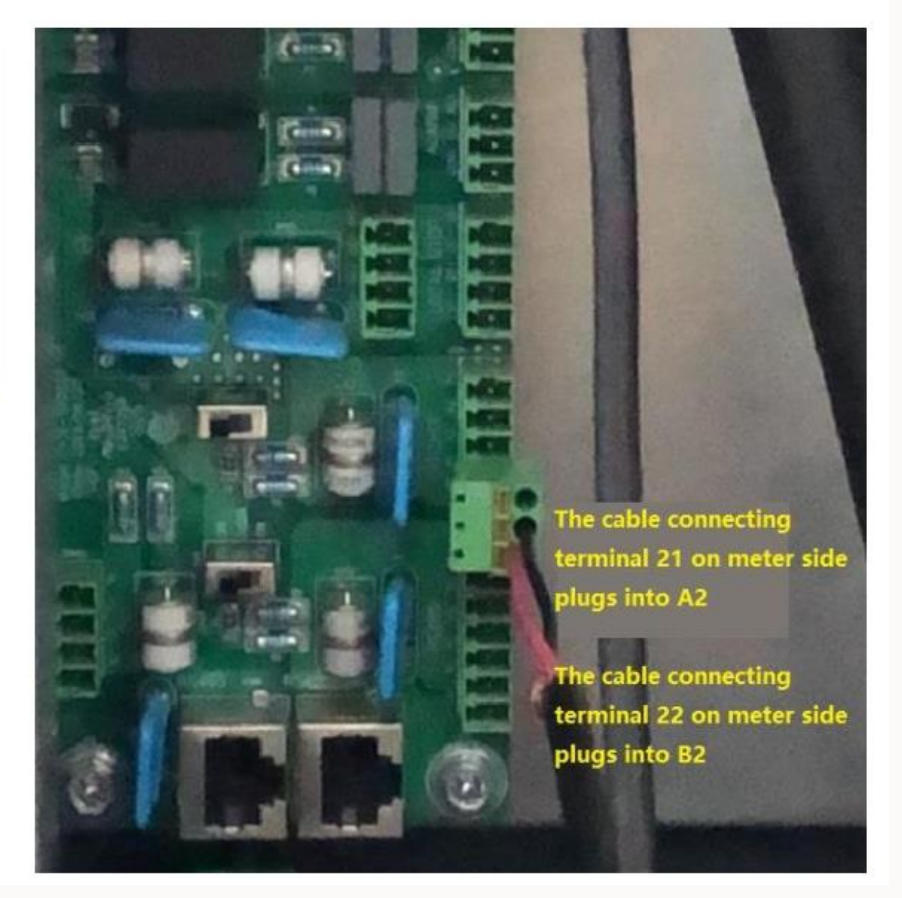

2020 Copyright © SUNGROW.Confidential

#### Important: Enable RS485 Port for Inverter via iSolarCloud App

Access the iSolarCloud App via Bluetooth, once clicking Bluetooth, you will be prompted to select the Bluetooth device (Inverter SN). Click on the SN you wish to connect to and then login to the inverter. Please put in "admin" as the account and the password (pw8888).

Click "More" > "Settings" > "Operation Parameters" > "Other Parameters" > Enable" transparent transmission via standby RS485 port.

| 1014             |                | 11.45-080   |          | 01.8            | 117 401 CHE | < BACK                                             |       | 10.04 8                                     | 17.46-08 |
|------------------|----------------|-------------|----------|-----------------|-------------|----------------------------------------------------|-------|---------------------------------------------|----------|
|                  | SG50CX         |             |          | MORE            |             | SETTINGS                                           |       | < BACK                                      |          |
| 2020/06/05 16:04 |                |             | 1        | Settings        |             | System Parameters                                  |       | Running Time                                |          |
| 0 W              | BN: 9539CK     | 0           | <b>•</b> |                 |             | Operation Parameters                               | - > 💼 | Global MPPT Scanning                        |          |
| (m)              |                | -*          |          | Download Log    |             | Power Regulation Parameters                        | >     | Grid Voltage Rising Suppression             |          |
| Power            | Today Yield    | Total Yield | •        | Firmware Update |             | Protection Parameters                              |       | PID Parameters                              |          |
| 0.00 ни          | 0.0 ++++       | 0.0 100     | •        | Modify Password |             | Communication Parameters                           |       | String Detection                            |          |
|                  |                | - * (0)     |          |                 |             |                                                    |       | Fault Recovery                              |          |
| 00               |                |             |          |                 |             |                                                    |       | Power Reduction at Overfrequent             | ay >     |
| -                |                |             |          |                 |             | Vield Coefficient<br>1.000                         |       | Power Increment at Underfreque              | ney 🔅 🔅  |
| -                |                |             |          |                 |             | Active Power Limit                                 |       | Communication Interruption<br>Configuration |          |
| in more          | 1800 1700      | 2148        |          |                 |             | Apparent Power Limit                               |       | Grounding Detection                         |          |
|                  |                |             |          |                 |             | Balay Salf-test                                    | - +   | AFD Parameters                              |          |
|                  |                |             |          |                 |             | Fan & SPD Self-test                                | 0     | Other Parameters                            |          |
| 1                | in in interest | 18          |          |                 |             | Transparent Transmission Via<br>Standby RS485 Port |       |                                             |          |
|                  | 0              | 6           |          |                 |             |                                                    |       | 1                                           |          |

The A2/B2 RS485 needs to be enabled by using your iSolarCloud App and logging into the inverter using Bluetooth\*

## Connection and wiring (RS485) – Logger1000

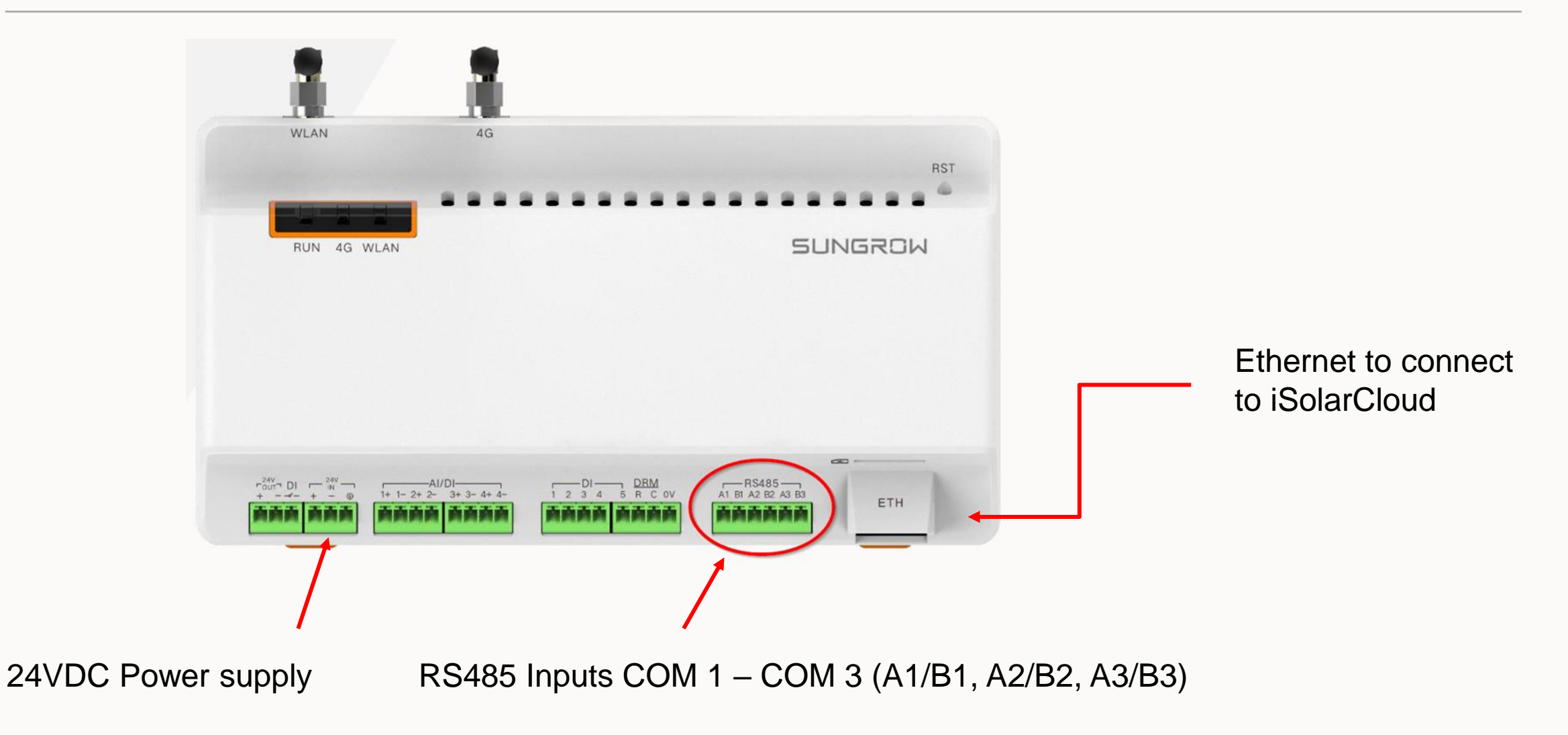

## Connecting Inverters to the Logger1000

Option 1: Daisy-chain In this configuration, all inverters are connected in parallel into one of the RS485 inputs.

Meter always connected to a different RS485 channel

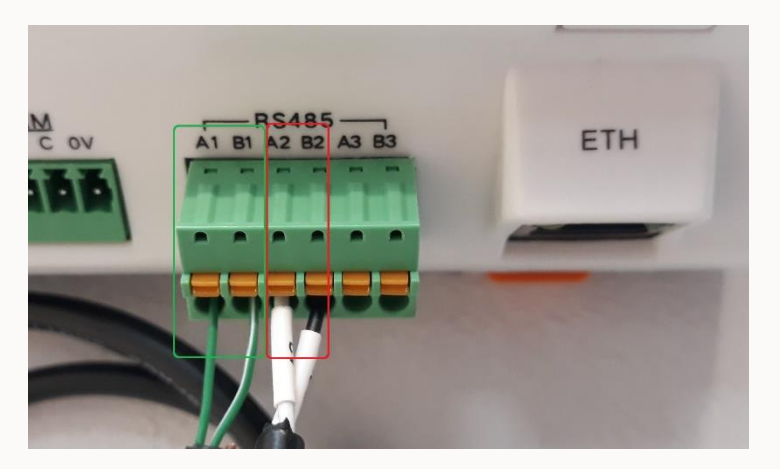

Multiple inverters connected to COM1

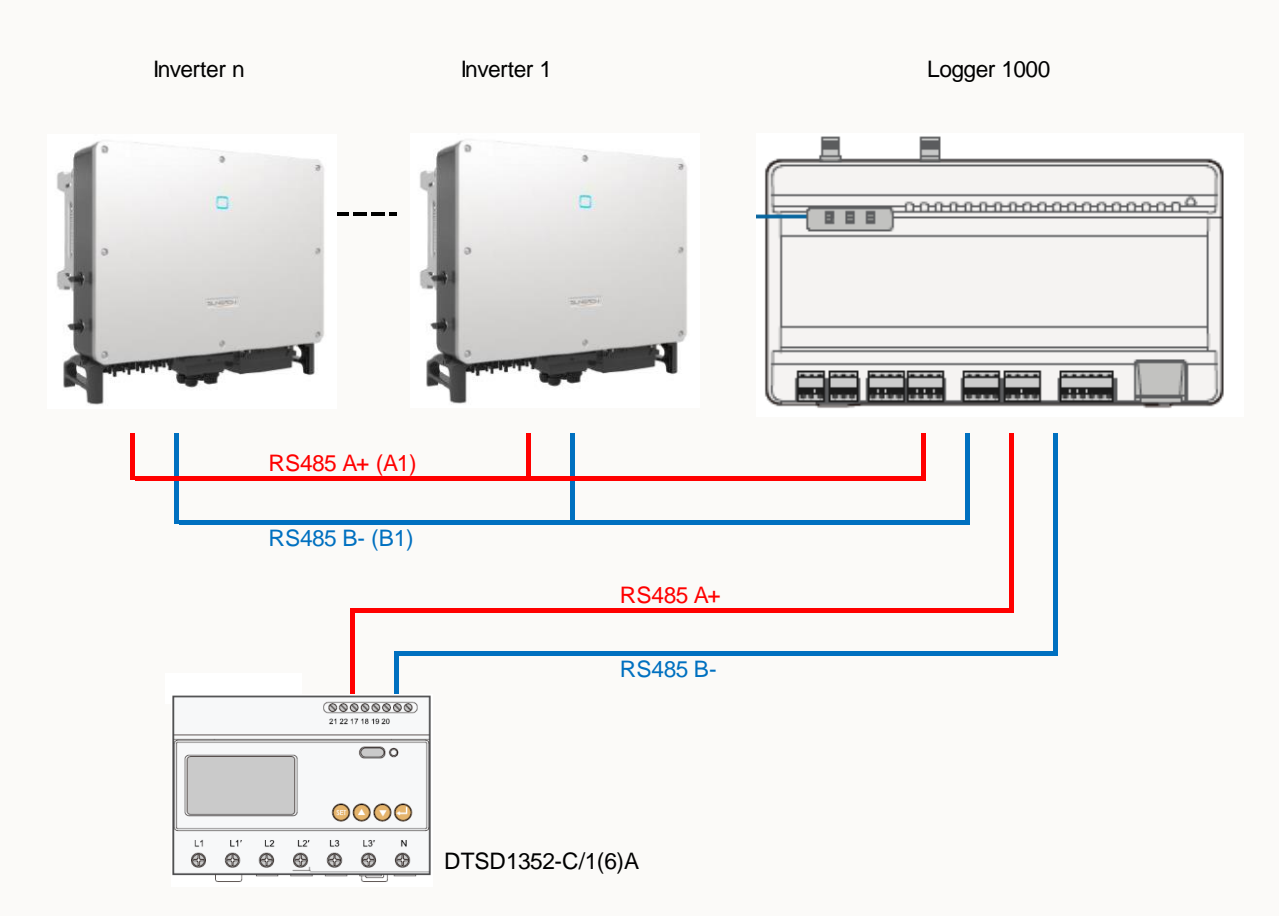

#### Alternative option

Option 2: As there are three RS485 channels in the Logger1000, the Inverters can be connected into different RS485 inputs This gives flexibility for the installer i.e. different buildings

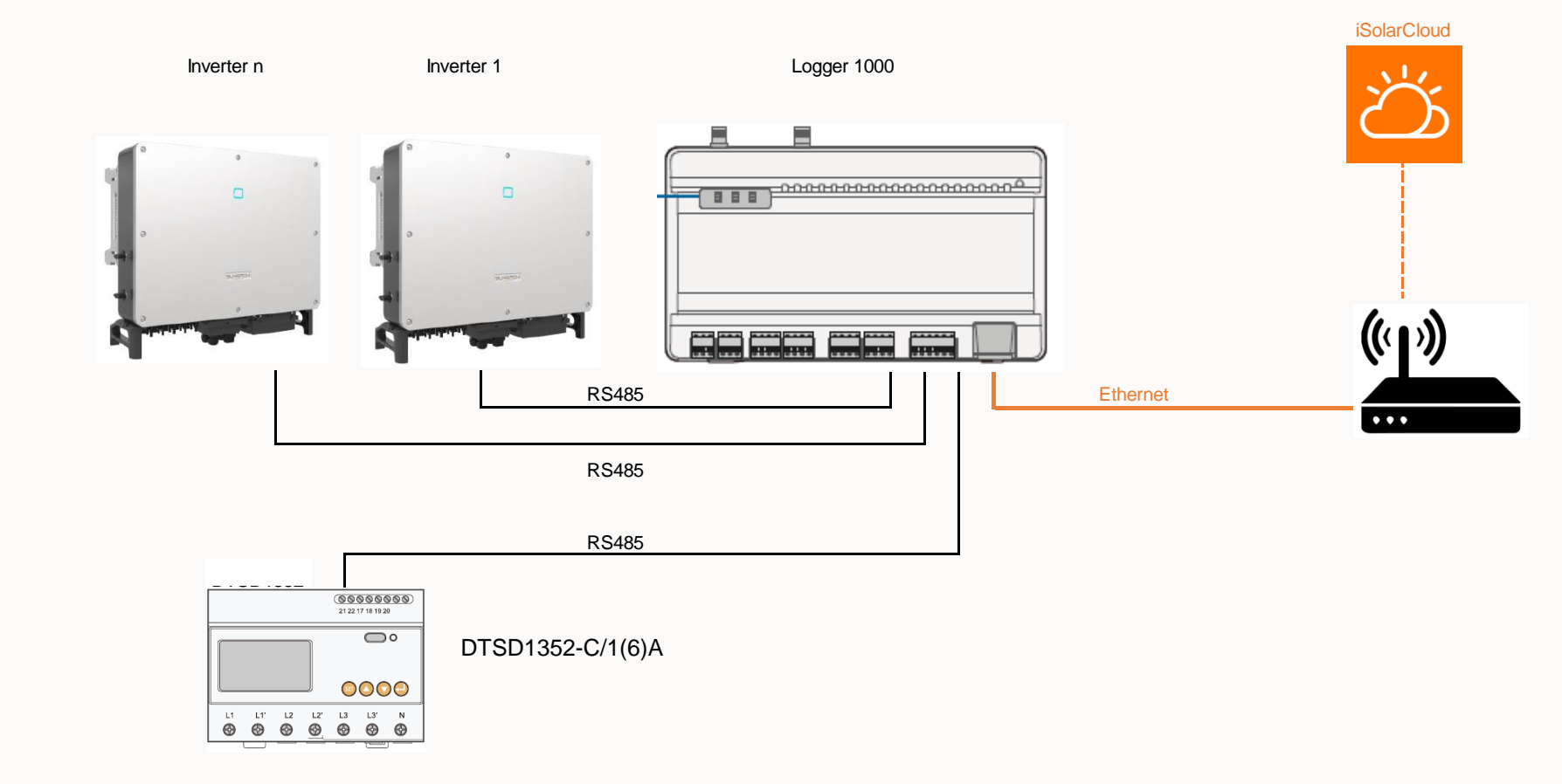

#### Energy Meter connection – Logger1000

Energy meter is simply RS485A+ (connection 21) and RS485B- (connection 22) to any available RS485 channel

### DTSD1352-C/1(6)A

SUNGROW

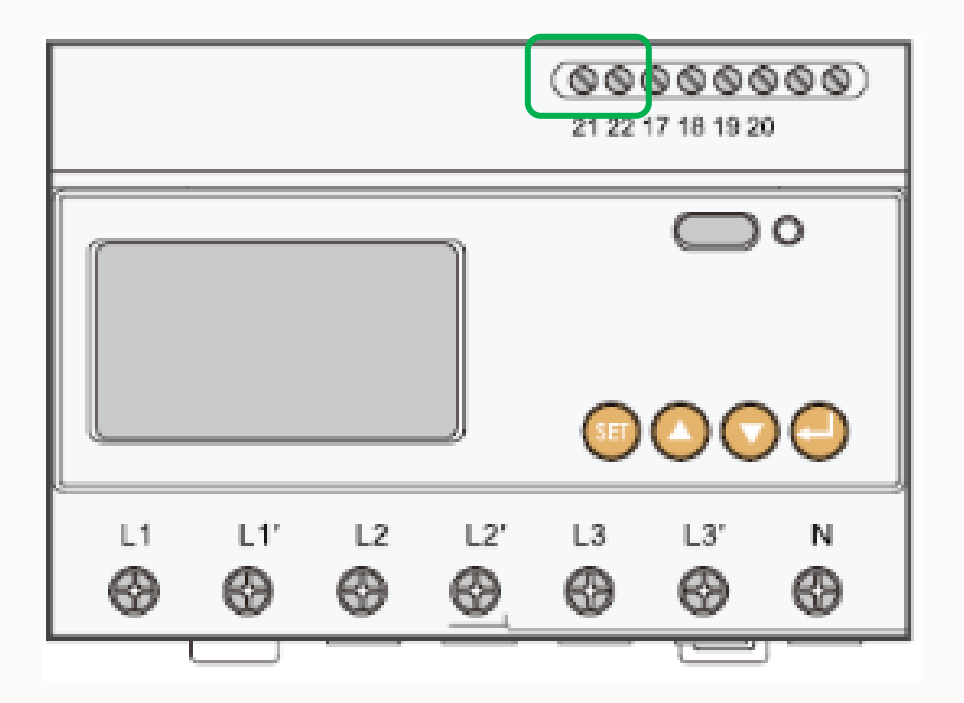

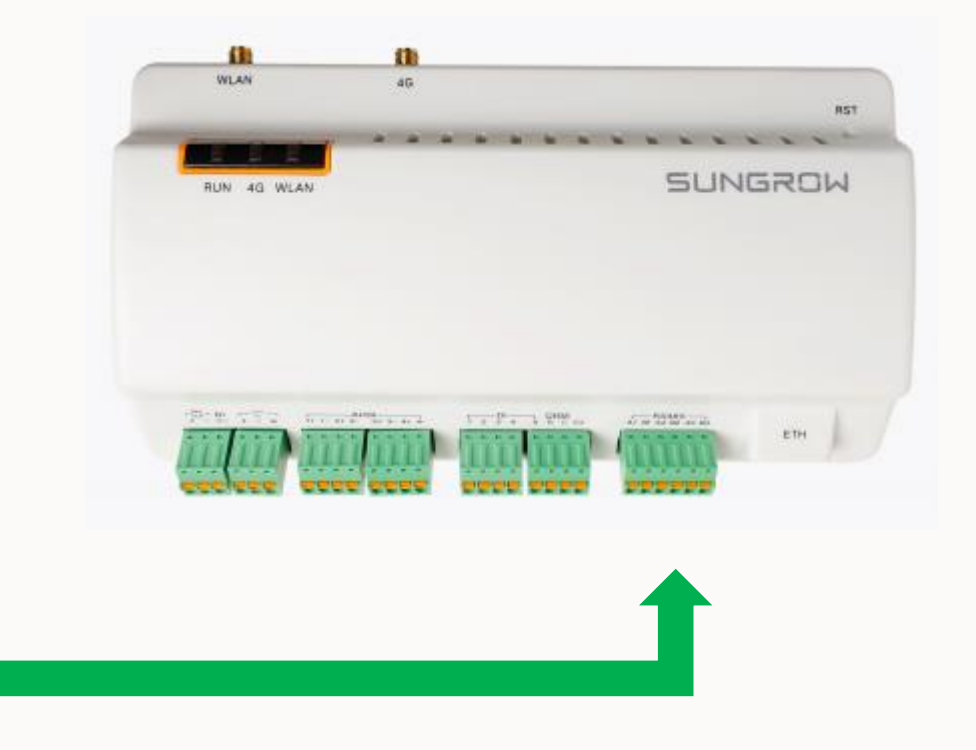

## **Step 2: Commissioning**

Sungrow recommend you use a Laptop to commission the EyeM4 / Logger1000, but a tablet or smart phone can also be used. Connection is achieved via WiFi

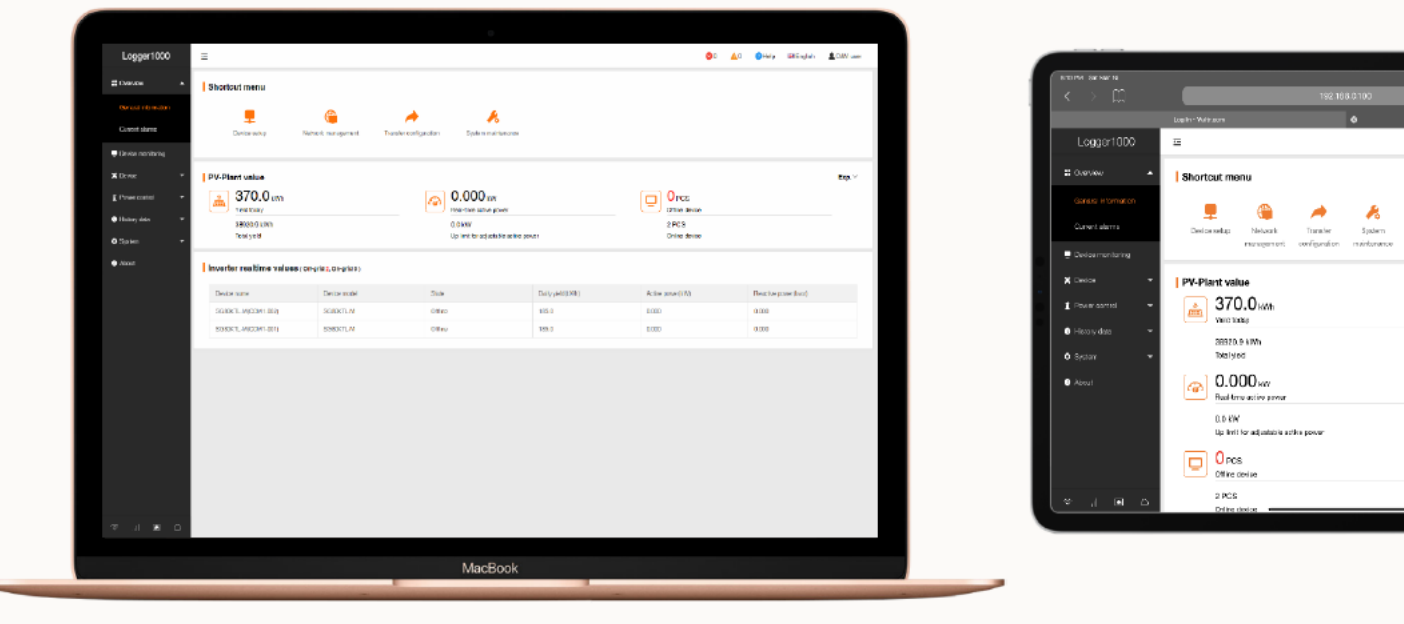

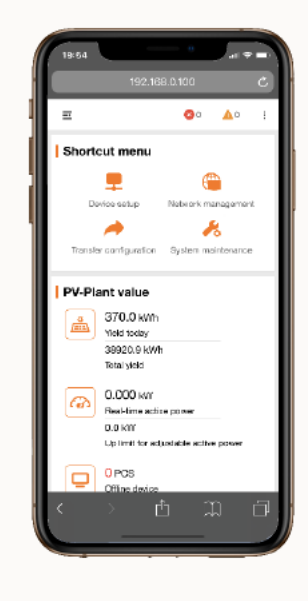

PC

iPad

al 40.81

Exp.

🔕 🛕 😧 🔞 Help 🛛 English 💄 GSM use

Smart Phone

## Commissioning – Logging in

Connect to the device's WiFi and search for the devices SG\*\*\*\*\*\*\*\*\* network and connect

Open a browser and type in 11.11.11.1 in the address bar

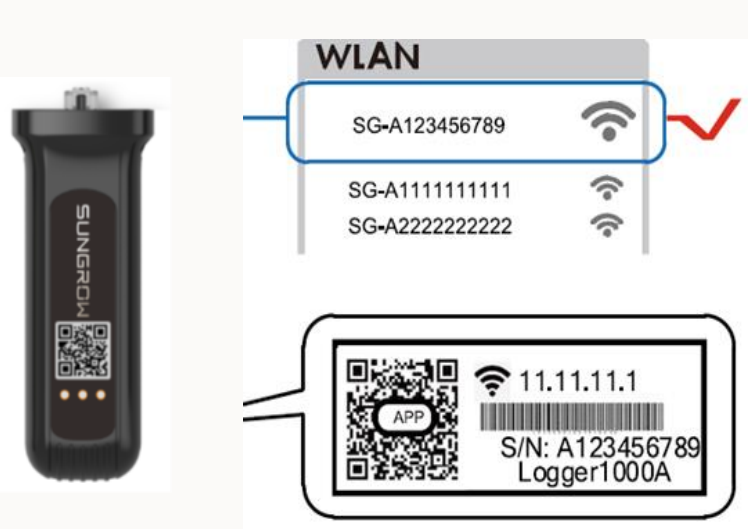

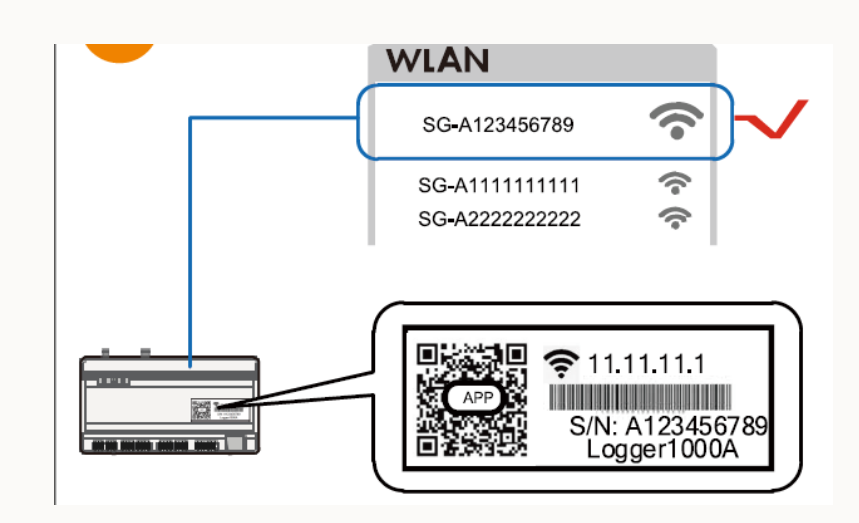

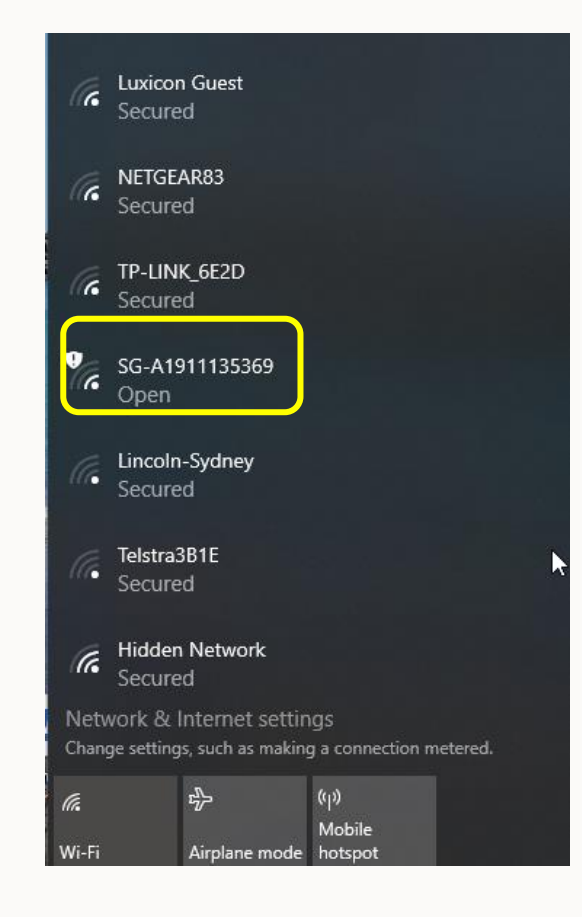

## Log in to EyeM4 interface

| EyeM4                                                                     | Ξ                                                                     |                                        |                                                                                                    |             | <b>⊗</b> 0 <b>∆</b> 0                                 |                      |
|---------------------------------------------------------------------------|-----------------------------------------------------------------------|----------------------------------------|----------------------------------------------------------------------------------------------------|-------------|-------------------------------------------------------|----------------------|
| Overview     General Information     Current Alarms     Device Monitoring | PV-Plant Value<br>58.1 kWh<br>Daily Yield<br>401.2 kWh<br>Total Yield |                                        | Constant Constant Con |             | O Piece<br>Offline Device<br>2 Piece<br>Online Device | Expand ∕∕            |
| 🗘 System 🔻                                                                | Inverter Realtime Value                                               | S(Off-grid <mark>0</mark> , On-grid 1) | User Login                                                                                                    | ×           |                                                       |                      |
| <ol> <li>About</li> </ol>                                                 | Device Name                                                           | Device Model                           | Password                                                                                                    | (Yield(kWh) | Active Power(kW)                                      | Reactive Power(kvar) |
|                                                                           | SG110CX(COM1-001)                                                     | SG110CX                                | Password                                                                                                    |             | 29.695                                                | -0.069               |
|                                                                           |                                                                       |                                        | Login                                                                                                    |             |                                                       |                      |
|                                                                           |                                                                       |                                        | Forgot Password                                                                                                    |             |                                                       |                      |
|                                                                           |                                                                       |                                        |                                                                                                    |             |                                                       |                      |
|                                                                           |                                                                       |                                        |                                                                                                    |             |                                                       |                      |
|                                                                           |                                                                       |                                        |                                                                                                    |             |                                                       |                      |
|                                                                           |                                                                       |                                        |                                                                                                    |             |                                                       |                      |
|                                                                           |                                                                       |                                        |                                                                                                    |             |                                                       |                      |
|                                                                           |                                                                       |                                        |                                                                                                    |             |                                                       |                      |

## Initialisation screen

| Logger1000                | Help                                                                                                    | elp | 🕀 English 🔒 O&M user |
|---------------------------|----------------------------------------------------------------------------------------------------|-----|----------------------|
| Overview                  | deletion and modification of devices                                                                                                    | 1   |                      |
| General Information       | 3 Transfer Configuration                                                                                                    |     |                      |
| Current Alarms            | <b>Operating path:</b> System -> Forwarding configuration<br><b>Note:</b> Collected device data are forwarded to the remote or local monitoring system       |     | ß                    |
| Device Monitoring         | iSolarCloud     Server address and port are configured to transmit the collected data to iSolarCloud                                                         |     |                      |
| X Device 👻                | <ul> <li>Through IEC60870-5-104</li> <li>F Through IEC60870-5-104 the protocol stack transmits the collected device data to the monitoring system</li> </ul> |     | Exp.~                |
| T Power Control 🔻         | MODBUS     Through MODBUS (TCP or RTU) the protocol connects the collected data to the monitoring system                                                     |     |                      |
| 🜒 History Data 🛛 🔻        | Third party cloud     Third party server address and port are configured to transmit the collected data to Third party cloud monitoring     system           | ce  |                      |
| 🗘 System 🗸 👻              | System                                                                                                    | ce  |                      |
| <ul> <li>About</li> </ul> | END<br>Not Prompt Any More                                                                                                    | Ŋ   | Reactive Power(kvar) |
|                           |                                                                                                    | -   | -0.001               |

## Step 1: Setting the Time (Logger1000 only)

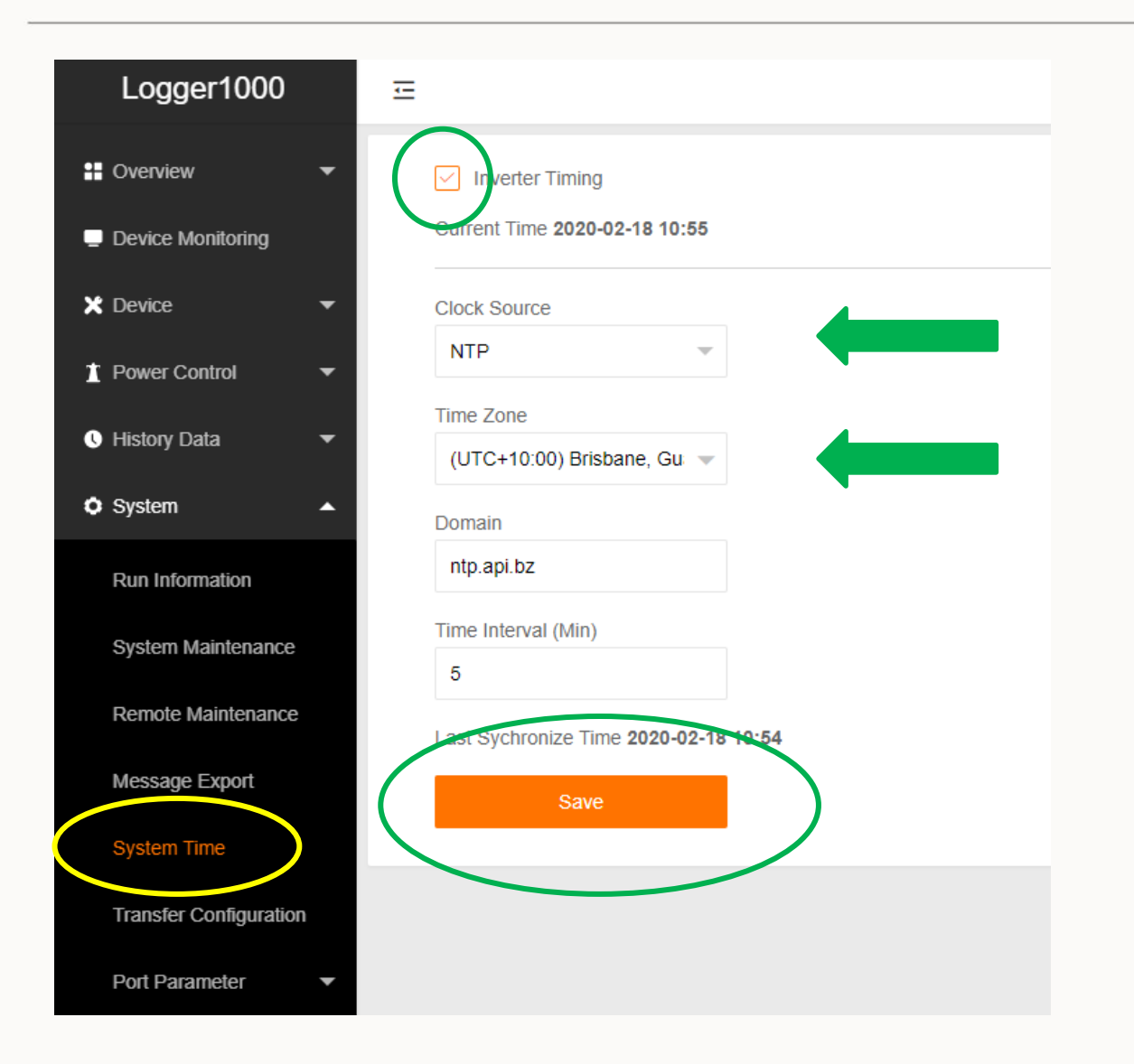

Select "System Time" Clock source – NTP Select time zone SAVE

#### Step 2: Scan for devices

Simply select "Auto search" and it will scan for inverters Confirm all inverters are connected Next, scan for meter by selecting "Add Device"

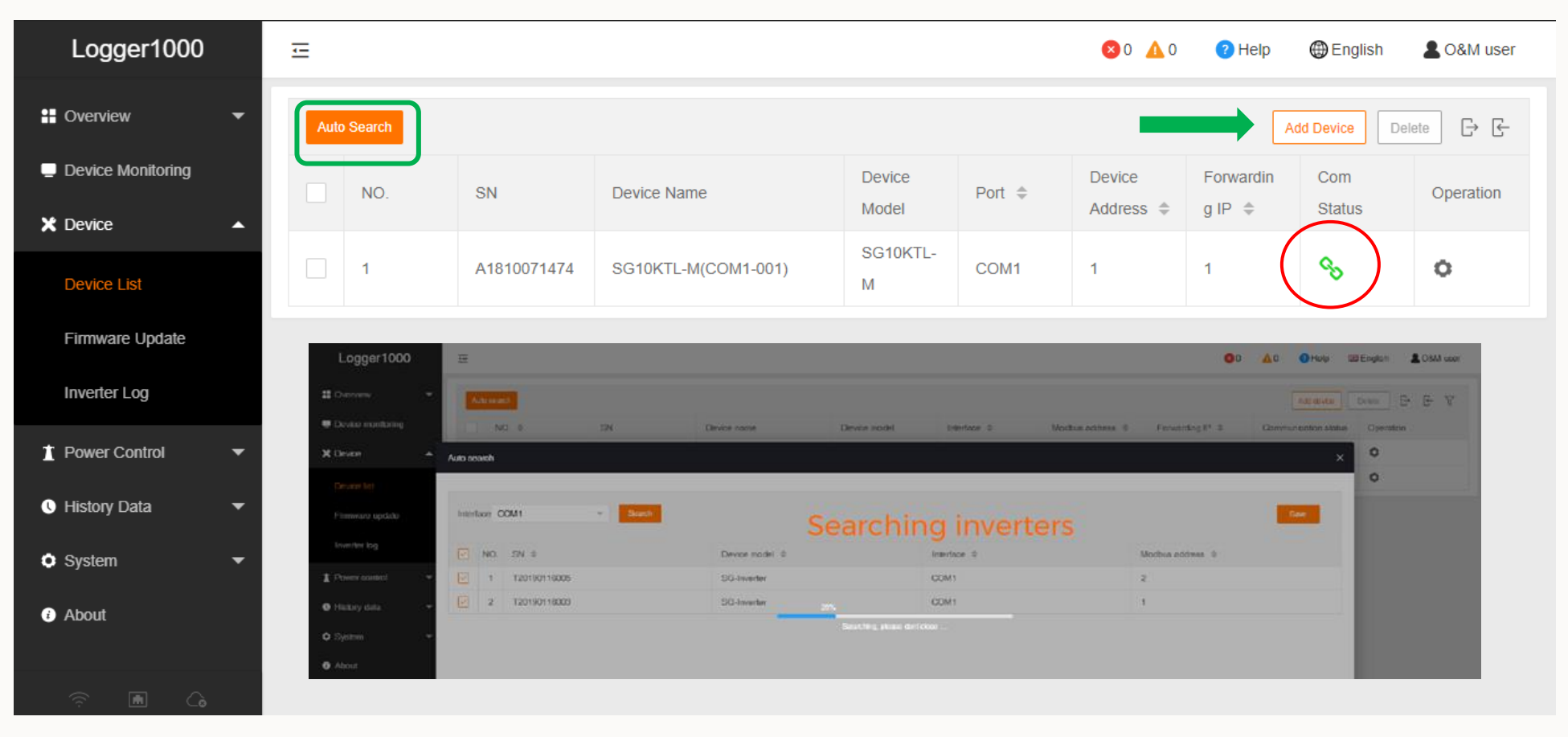

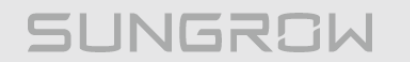

### Step 3: Add Device (Meter)

As energy meters are 3<sup>rd</sup> party equipment, they need to be added manually. Tap 'Add Device' then enter parameters.

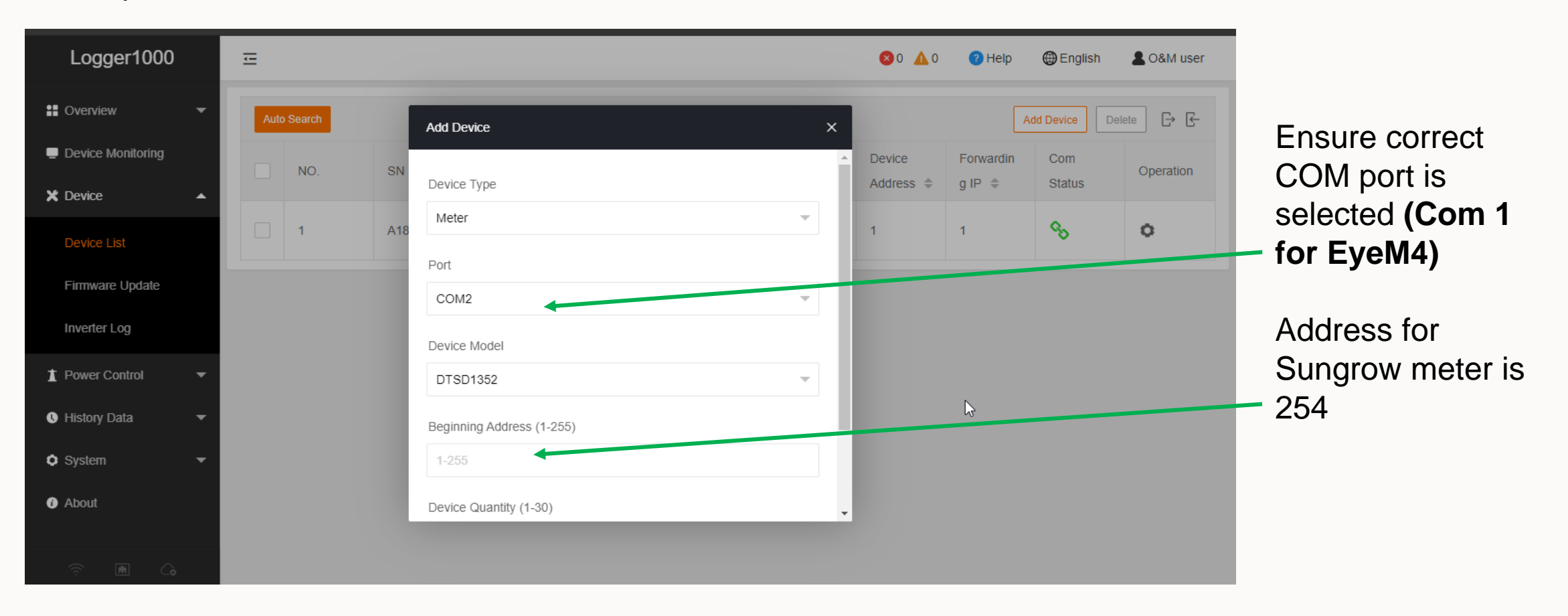

## Meter detected

| Logger1000        |   | Ξ                      |     |             |                     |                 |        | ⊗0 ▲0               | Help                | English       | LO&M user |
|-------------------|---|------------------------|-----|-------------|---------------------|-----------------|--------|---------------------|---------------------|---------------|-----------|
| H Overview        | • | Auto Search Delete 🕞 🕞 |     |             |                     |                 |        |                     |                     |               |           |
| Device Monitoring |   |                        | NO. | SN          | Device Name         | Device<br>Model | Port 🌲 | Device<br>Address 🜩 | Forwardin<br>g IP 🌲 | Com<br>Status | Operation |
| Device List       |   |                        | 1   | A1810071474 | SG10KTL-M(COM1-001) | SG10KTL-<br>M   | COM1   | 1                   | 1                   | <b>%</b>      | 0         |
| Firmware Update   |   |                        | 2   |             | DTSD1352(COM2-254)  | DTSD1352        | COM2   | 254                 | 2                   | <b>с</b> у    | 0         |
| Inverter Log      |   |                        |     |             |                     |                 |        |                     |                     |               |           |
| 1 Power Control   | • |                        |     |             |                     |                 |        | N                   |                     |               |           |
| U History Data    | • |                        |     |             |                     |                 |        | 43                  |                     |               |           |
| System            | • |                        |     |             |                     |                 |        |                     |                     |               |           |
| About             |   |                        |     |             |                     |                 |        |                     |                     |               |           |
|                   |   |                        |     |             |                     |                 |        |                     |                     |               |           |

2020 Copyright © SUNGROW.Confidential

## **Step 3: Setting the Export Control and CT ratio**

## **CT** Ratio setting

If you have a CT meter and you need to set the ratio, go into 'Device Monitoring'

Select the device and set the ratio

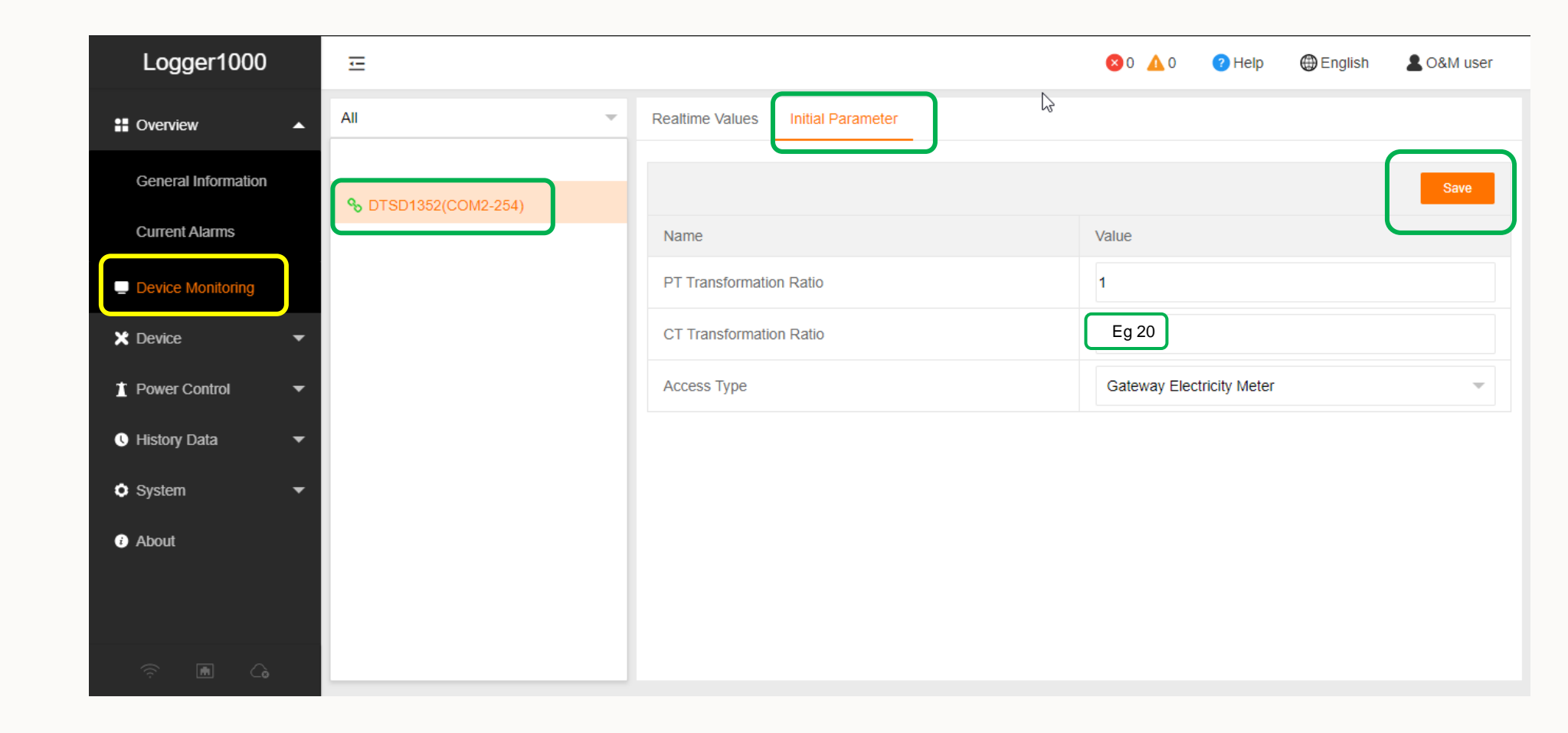

## Setting Export Limit

Select **POWER CONTROL** then **ACTIVE POWER** then set as per the following two diagrams

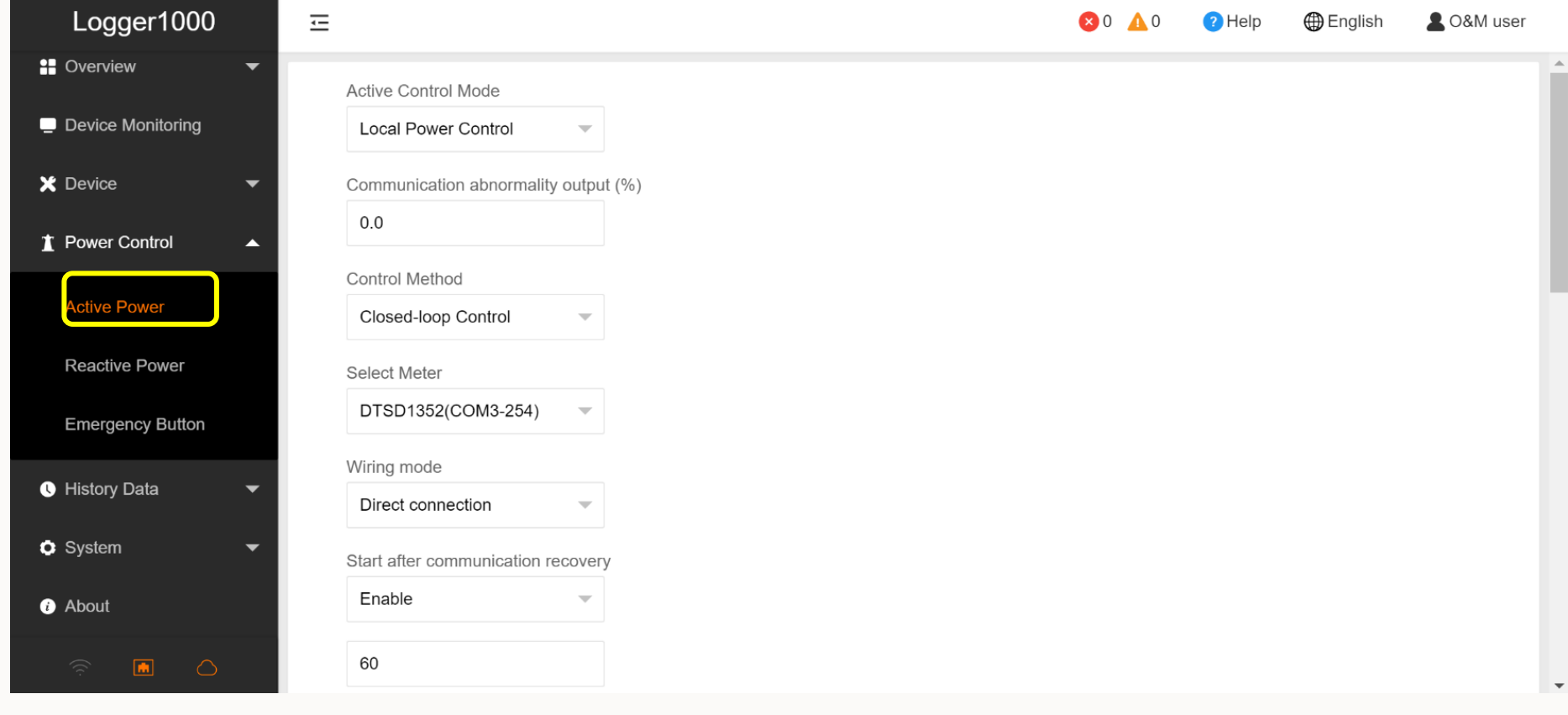

| Logger1000                 | 🖂 😢 0 🛕 0 🕐 Help 🌐 English 💄 O&M user          |                        |
|----------------------------|------------------------------------------------|------------------------|
| H Overview -               | Direct connection                              |                        |
| Device Monitoring          | Start after communication recovery             |                        |
| 🗙 Device 🗸 🗸               | Enable v                                       | Disable 'Feed-In       |
| ★ Power Control            | 60                                             | Stop                   |
|                            | Feed-in stop                                   | Stop                   |
| Active Power               | Disable                                        | Entar the Export limit |
| Reactive Power             | Control Cycle (5-60)S                          |                        |
| Emergency Button           |                                                |                        |
| 🕚 History Data 🛛 👻         | kW -                                           | Scroll down and save   |
| 🗘 System 🗸 🗸               |                                                |                        |
| <ul> <li>About</li> </ul>  | Clear Data                                     |                        |
|                            | Start Time     Fixed Value of Active Power(kW) |                        |
|                            | 00:00                                          |                        |
|                            |                                                |                        |
|                            |                                                |                        |
|                            |                                                |                        |
| <ul> <li>System</li> </ul> |                                                |                        |
| <ul> <li>About</li> </ul>  |                                                |                        |
|                            | Save                                           |                        |

# Remote Maintenance / iSolarCloud – EyeM4

#### Create Plant on iSolarCloud

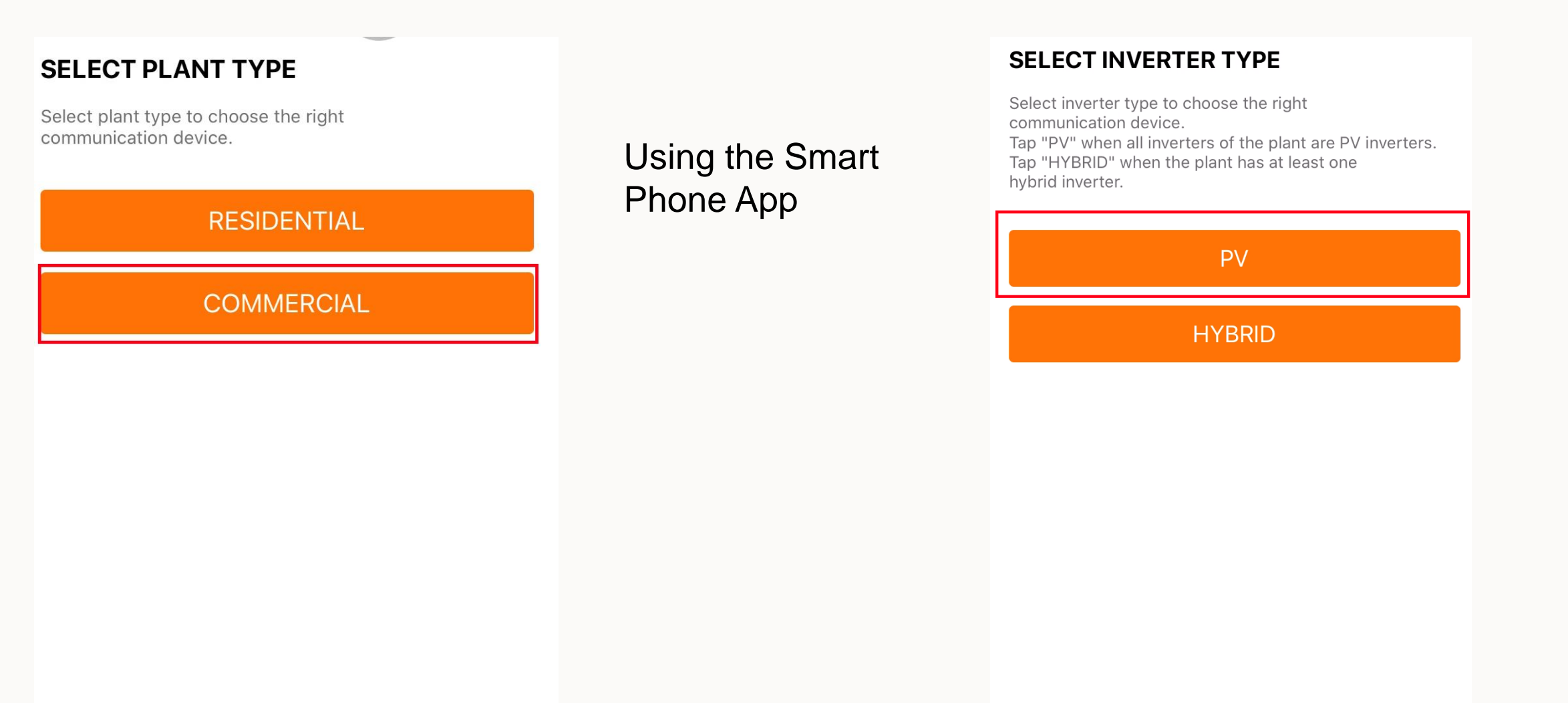

#### SELECT YOUR SETUP

Select communication device to connect your inverter.

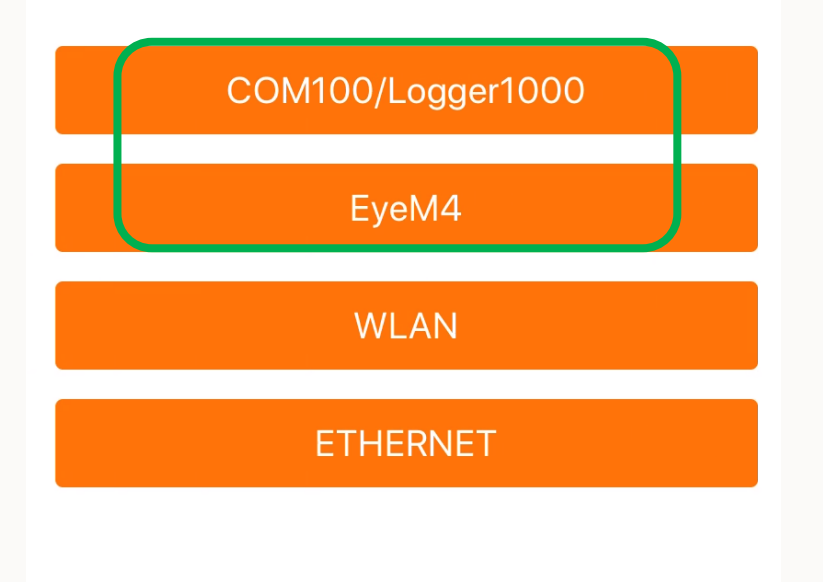

Select Logger1000 or EyeM4, scan QR code, then follow the prompts

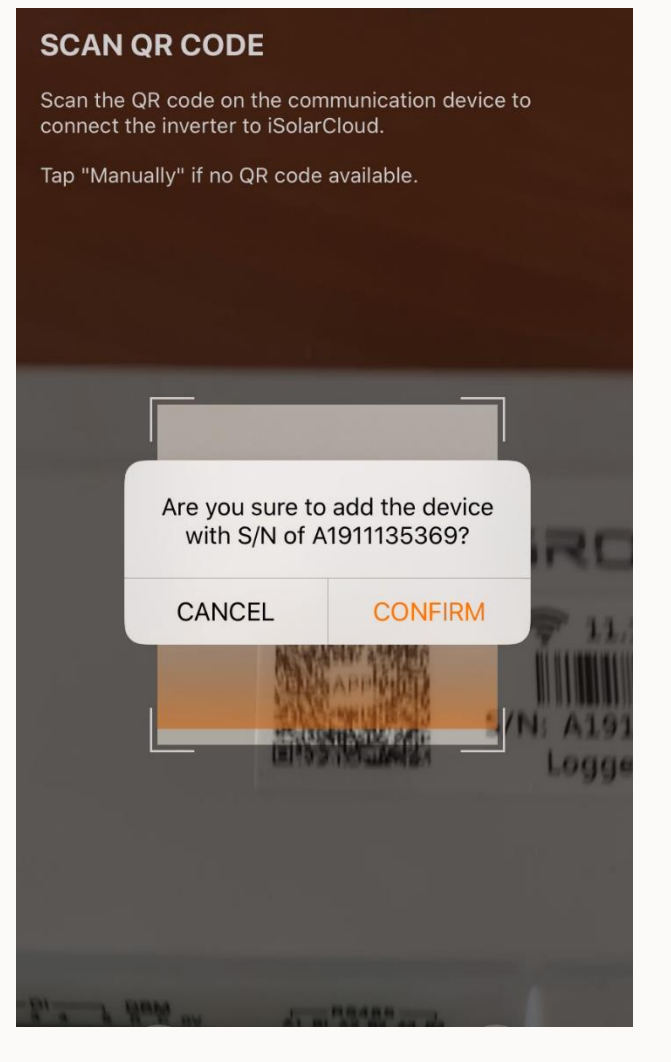

#### Remote Maintenance – EyeM4

Setting the 'Remote Maintenance' on the EyeM4 is done via the WiFi connection to the customer's modem.

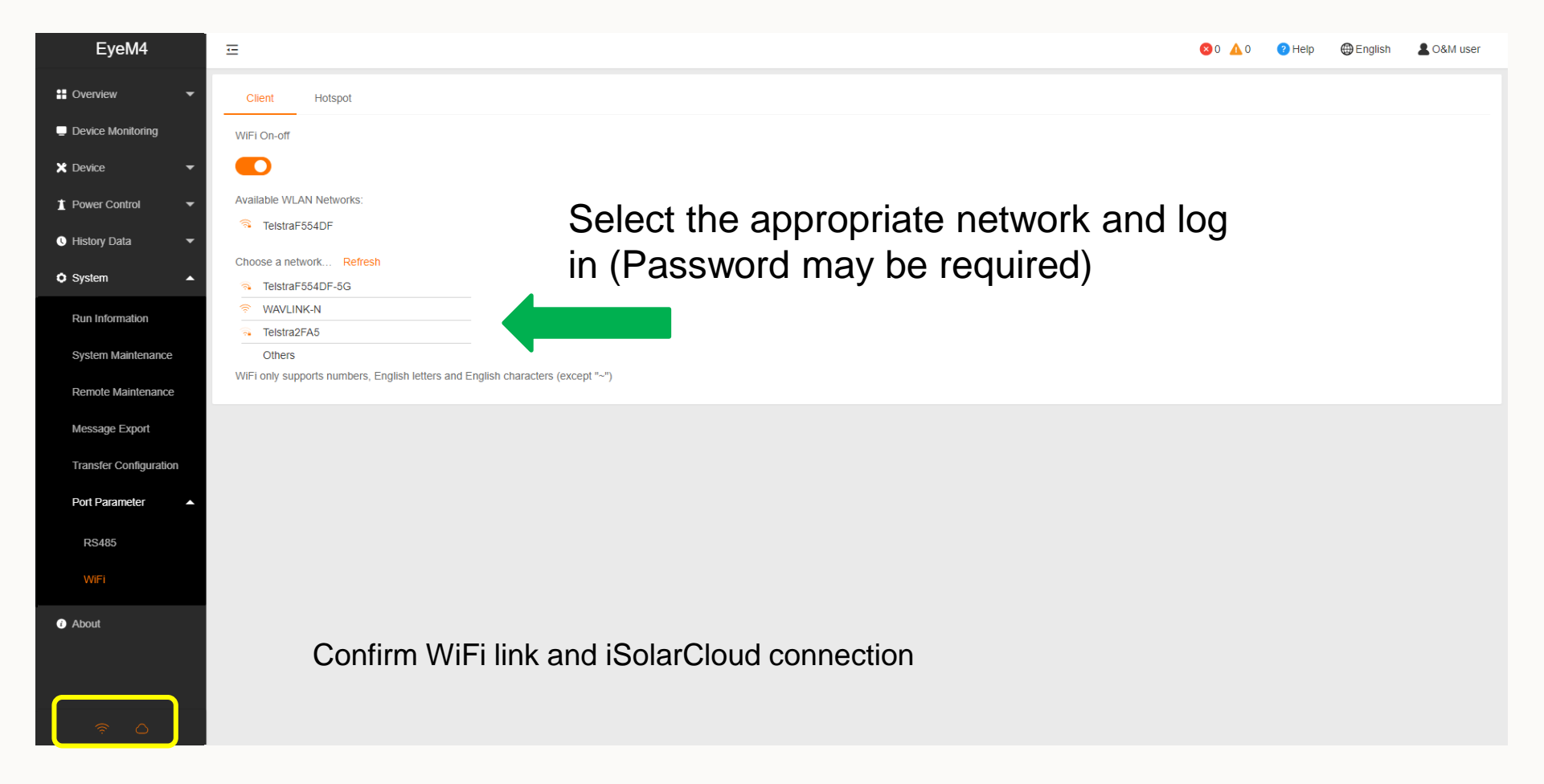

# Remote Maintenance / iSolarCloud - Logger1000 (Ethernet)

## Remote Maintenance (Connecting to the internet and iSolarCloud) – Logger1000

The Logger 1000 connects to the internet via Ether net to the end user's modem or Cisco switch.

Log into the Logger 1000 from your device using WiFi as before Open a browser and type 11.11.11.1 into the address bar

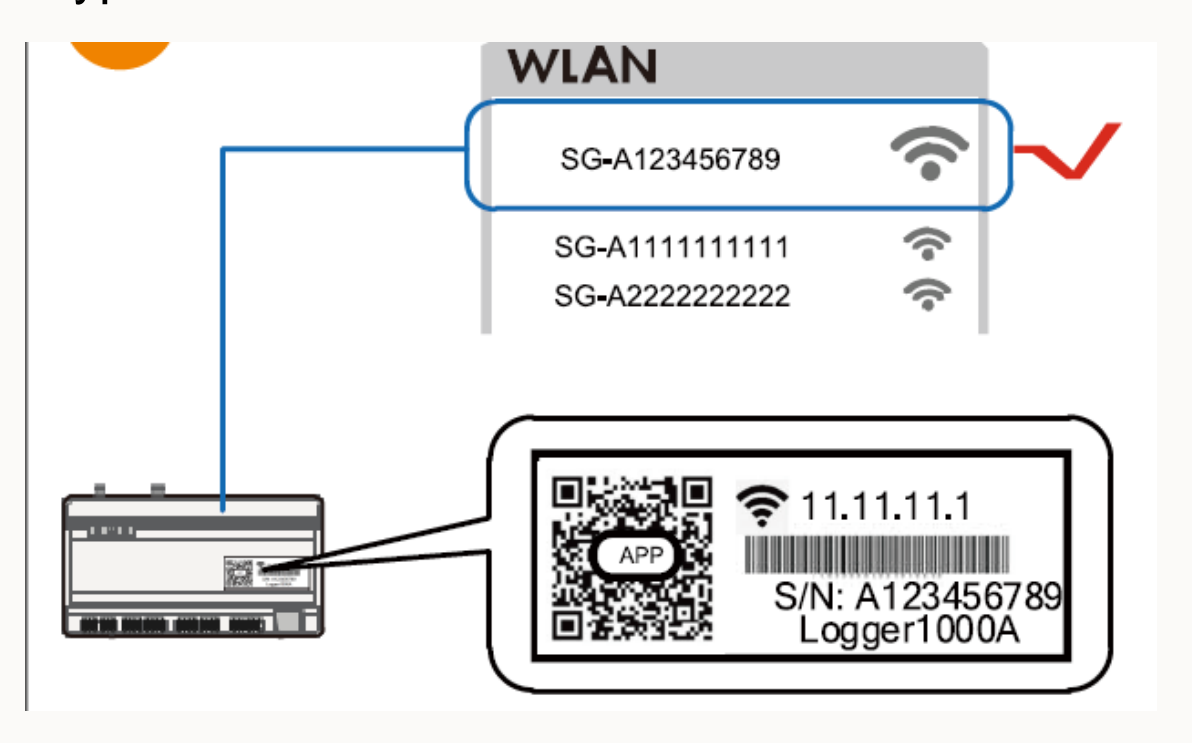

#### Clean power for all

## Select System Maintenance > Remote Maintenance Select Enable

SUNGROW

Save

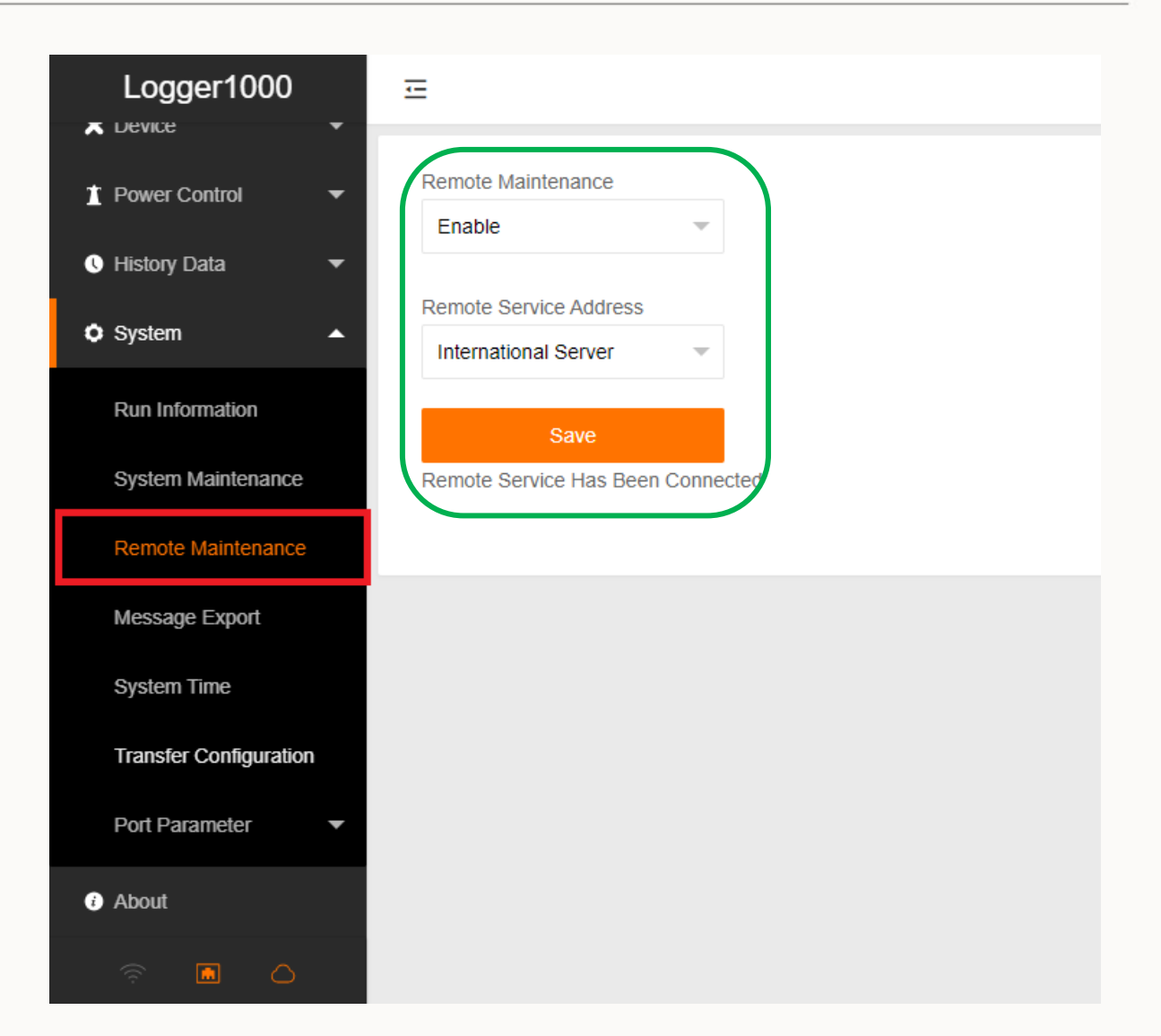

2020 Copyright © SUNGROW.Confidential

#### iSolarCloud connection – Logger1000

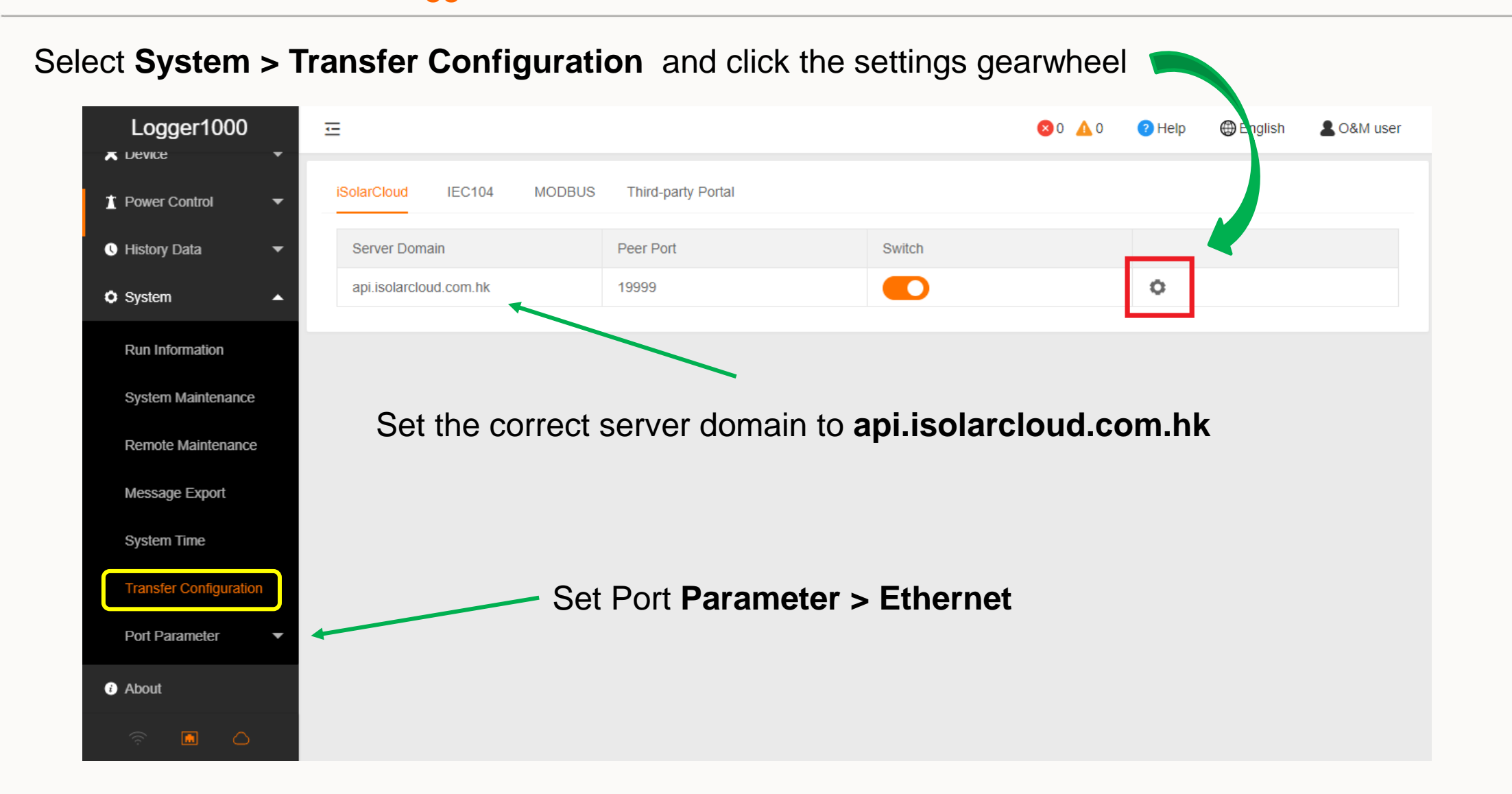

## Setting the IP address

| ← → C ▲ Not secure         | 11.11.11.1/#/system/por | ts/ethernet                         |                |                      |                      |                   | 🖈 🎩 📟 🔍 🗾 🛛 🚯           | : |
|----------------------------|-------------------------|-------------------------------------|----------------|----------------------|----------------------|-------------------|-------------------------|---|
| 🏢 Apps 🛛 Inbox - graham@su | Planning and Dispa      | 5 Sungrow - Sungrow                 | 🥪 Sungrow-Feed | 🛅 Zoho Docs 🛛 (19) 🤅 | Sungrow Powe 🙇 iSola | rCloud 🌀 Google 🧃 | Clean Energy Coun       | » |
| Logger1000                 | Ξ                       |                                     |                |                      |                      | 😢 0 🛕 0 🛛 😢 He    | lp 🜐 English 💄 O&M user |   |
| Remote Maintenance         |                         |                                     |                |                      |                      |                   |                         |   |
| Message Export             | Network Port            | Automatically<br>Obtain IP Settings | IP Address     | Subnet Mask          | Default Gateway      | Primary DNS-      | Secondary DNS-          |   |
| System Time                |                         | (DHCP)                              |                |                      |                      | Server            | Server                  |   |
| Transfer Configuration     | ETH1                    | ● On ◯ Close                        | 0.0.0.0        | 0.0.0.0              | 0.0.0.0              | 0.0.0.0           | 0.0.0.0                 |   |
| Port Parameter             |                         |                                     |                |                      |                      |                   | $\cup$                  |   |
| RS485                      |                         |                                     |                |                      |                      |                   |                         |   |
| Ethernet                   |                         | CP can be                           | set to Dy      | /namic, or ti        | ne end use           | r can spec        | ity an IP               |   |
| WiFi                       | Don't fo                | raet to save                        | e.             | ·                    |                      |                   |                         |   |
| A1                         |                         | 5                                   |                |                      |                      |                   |                         |   |
| AI                         |                         |                                     |                |                      |                      |                   |                         |   |
| DI                         |                         |                                     |                |                      |                      |                   |                         |   |
| About                      |                         |                                     |                |                      |                      |                   |                         |   |
| A Co                       |                         |                                     |                |                      |                      |                   |                         |   |

#### Final check

As a final check, you can go back to **Remote Maintenance** and check the connection

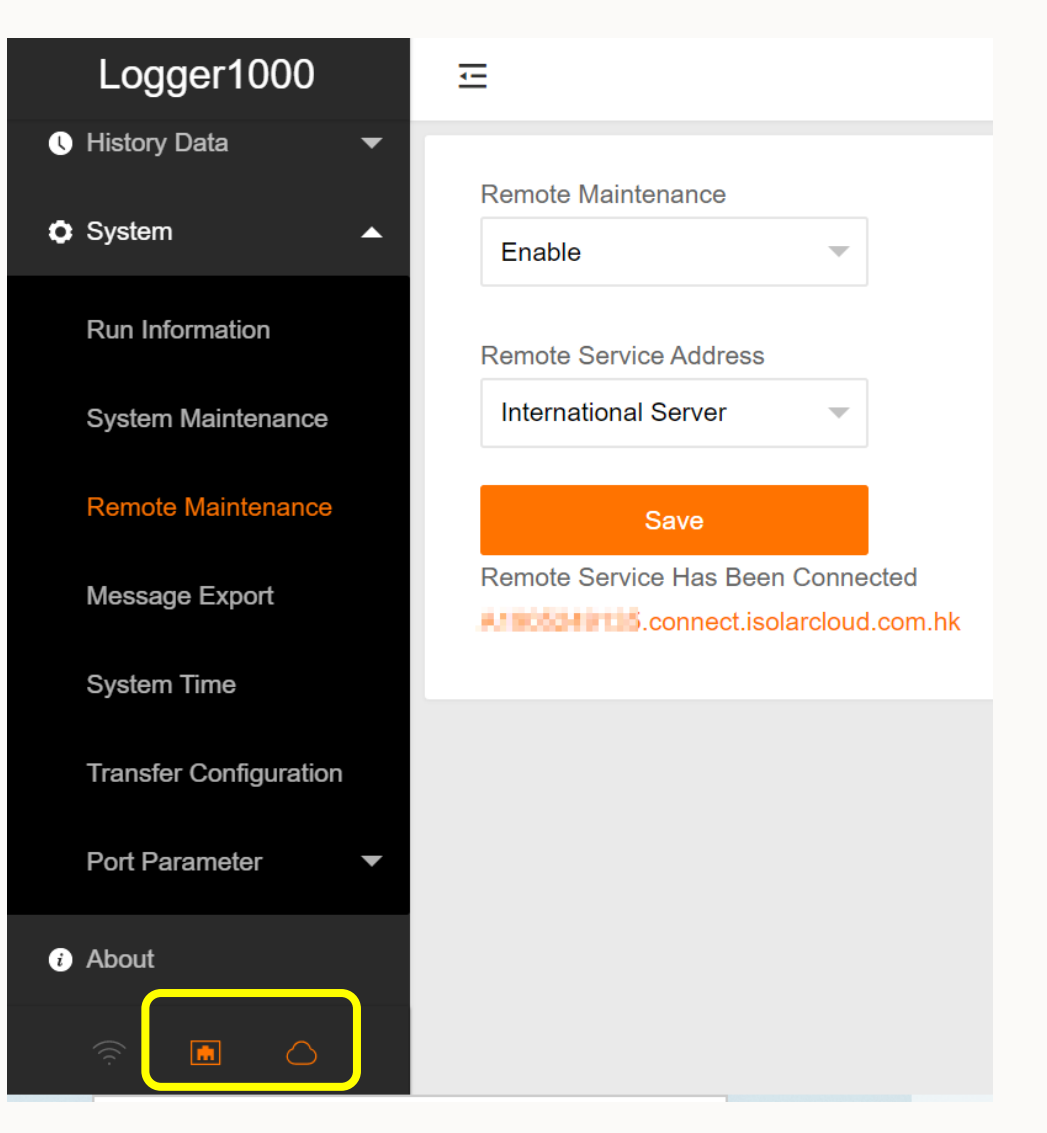

## Remote access via iSolarCloud

| దు iSolarCloud™                     | Remote Maintenance Enter plant name                                                             |
|-------------------------------------|-------------------------------------------------------------------------------------------------|
| O&M                                 | Device S/N Q                                                                                    |
| Fault                               | Device S/N     LAN address     HTTP remote connection address     TCP remote connection address |
| () Report                           |                                                                                                 |
| Curve NEW                           |                                                                                                 |
| Advanced                            | Copy hyperlink address to browser                                                               |
| <ul> <li>Firmware Update</li> </ul> |                                                                                                 |
| Failure Plan                        |                                                                                                 |
| Info                                |                                                                                                 |
| Message Center                      | Select 'Remote Maintenance'                                                                     |
| Help >                              |                                                                                                 |
| Account Me                          |                                                                                                 |
| Background Management               | Total 1 10/bage V (1) Go to 1                                                                   |
| 🕒 Logout                            |                                                                                                 |

### Remote connection to Logger

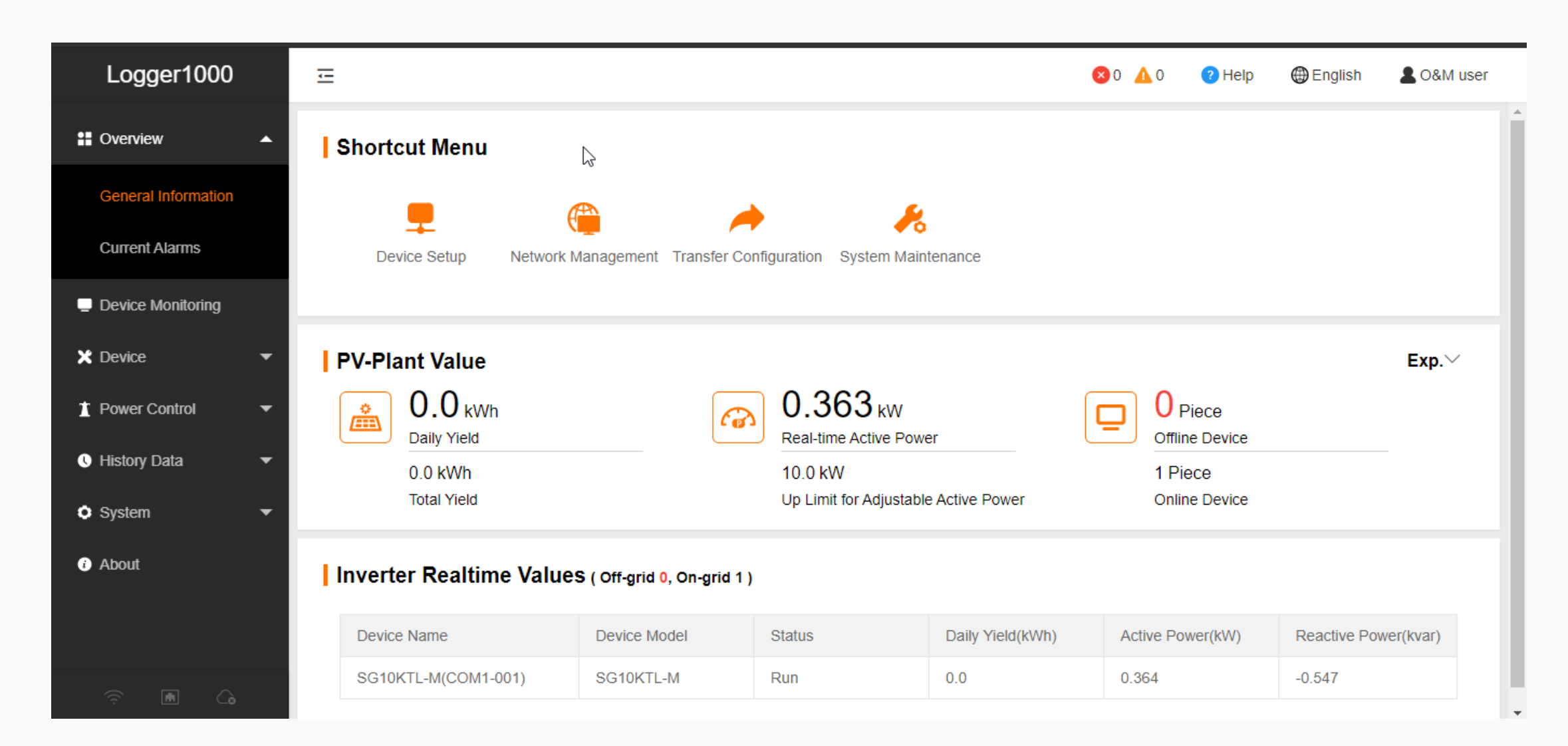

# THANK YOU!

2020 Copyright © SUNGROW.Confidential